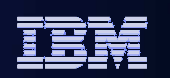

# IBM Data Studio Development Component

Tony Leung leungtk@us.ibm.com

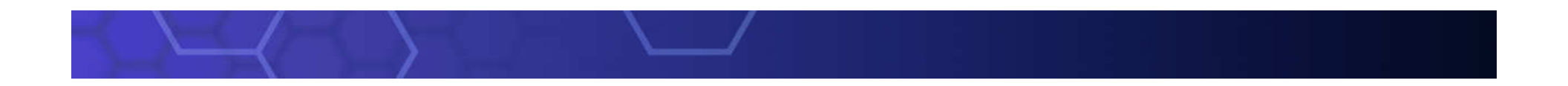

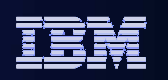

# **Routine Development**

- Overview of IBM Data Studio Routine Development
- Routine Development lifecycle
  - Create
  - Edit
  - Deploy
  - Run
  - Profiling
  - debug

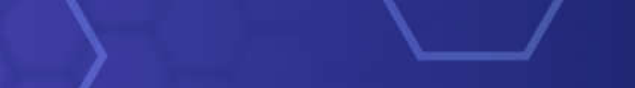

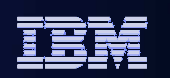

### **Overview of IBM Data Studio Routine Development**

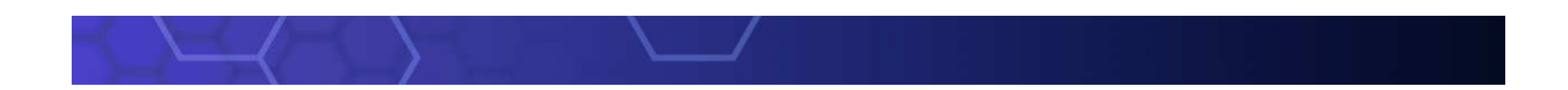

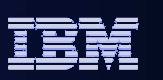

# **Stored Procedures Development**

### Develop, debug and deploy

- SQL stored procedures
- Java Stored Procedures in JDBC
- Java Stored Procedures in SQLJ
- Oracle PLSQL Stored Procedures

### Wizard-driven

- Step by step creation
- Enable debugging
- Integrated deploy

#### Wizard-driven stored procedure development

| 🐻 New Store                                    | d Procedure                                                                                  |                                                                                                    |  |  |  |  |
|------------------------------------------------|----------------------------------------------------------------------------------------------|----------------------------------------------------------------------------------------------------|--|--|--|--|
| Name, Languag<br>Specify a nan<br>framework. T | :e, and Template<br>ne and language for the new stored<br>he template code appears in the Pi | procedure. You can choose a template to use as the review window. Click Finish to open the editor. |  |  |  |  |
| Na <u>m</u> e:                                 | PROCEDURE1                                                                                   |                                                                                                    |  |  |  |  |
| Language:                                      | Language: SQL                                                                                |                                                                                                    |  |  |  |  |
| Java Pack <u>a</u> ge:                         | Java<br>PL/SOL                                                                               |                                                                                                    |  |  |  |  |
| Jar Na <u>m</u> e:                             | SQL                                                                                          |                                                                                                    |  |  |  |  |
| Select a temp                                  | blate                                                                                        |                                                                                                    |  |  |  |  |
| Templa                                         | •                                                                                            | Description                                                                                        |  |  |  |  |
| Custom: You                                    | supply the SQL, return a result set                                                          | You specify the SQL to execute and the values are returned.                                        |  |  |  |  |
| Deploy & Ru                                    | In: IN/OUT parameters                                                                        | Returns the count of rows from SYSIBM.SYSIABLES that match th                                      |  |  |  |  |
| рерноу & кг                                    | in: Return a result set                                                                      | Opens a cursor and retrieves values from SYSIBM.SYSTABLES.                                         |  |  |  |  |
|                                                |                                                                                              |                                                                                                    |  |  |  |  |
|                                                |                                                                                              |                                                                                                    |  |  |  |  |
|                                                |                                                                                              |                                                                                                    |  |  |  |  |
| Preview:                                       |                                                                                              |                                                                                                    |  |  |  |  |
| (i) Template                                   | Details DDL                                                                                  |                                                                                                    |  |  |  |  |
| CREATE PR                                      | OCEDURE PROCEDURE1 ()                                                                        |                                                                                                    |  |  |  |  |
| DYNA                                           | MIC RESULT SETS 1                                                                            |                                                                                                    |  |  |  |  |
| P1: BEGIN                                      |                                                                                              |                                                                                                    |  |  |  |  |
| Dec                                            | lare cursor                                                                                  |                                                                                                    |  |  |  |  |
|                                                | DE cursor1 CHDCOD WITH DETHDN                                                                | for                                                                                                |  |  |  |  |
|                                                |                                                                                              |                                                                                                    |  |  |  |  |

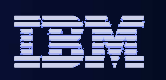

# **Using IBM Development Studio for Routines**

- Creating Database Connection
- Creating Database Development Project
- Creating a new SQL stored procedure from scratch
- Deploying a SQL stored procedure
- Running SQL stored procedure
- Working with an existing SQL stored procedure
- Managing stored procedure template

### IBM Information Management Creating Database Connection

- Automatically loading local database connection
- Remote database
  - Select driver type and connection parameters
  - Select driver

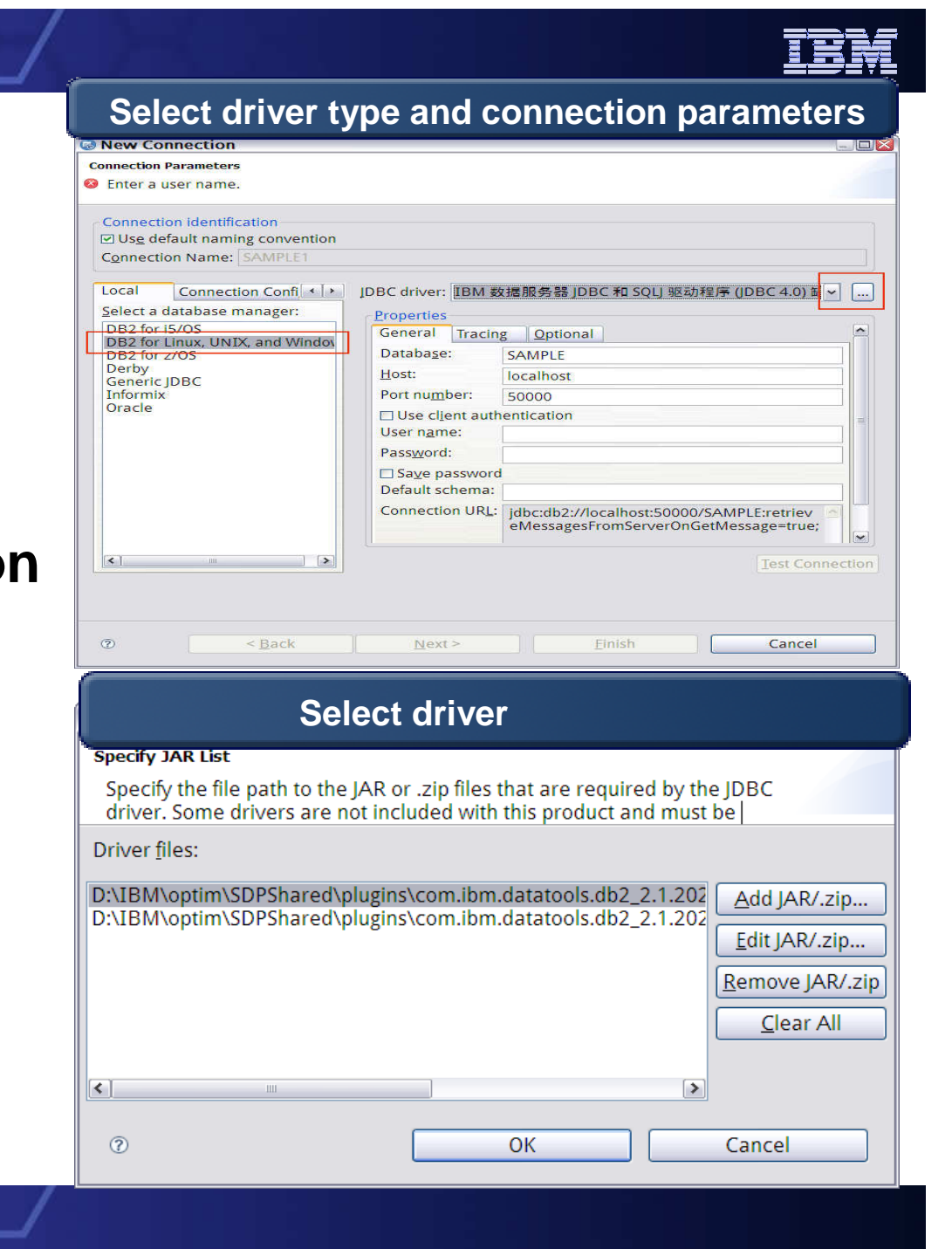

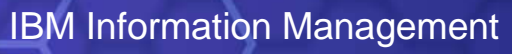

# **Creating Database Development Project**

Input project name

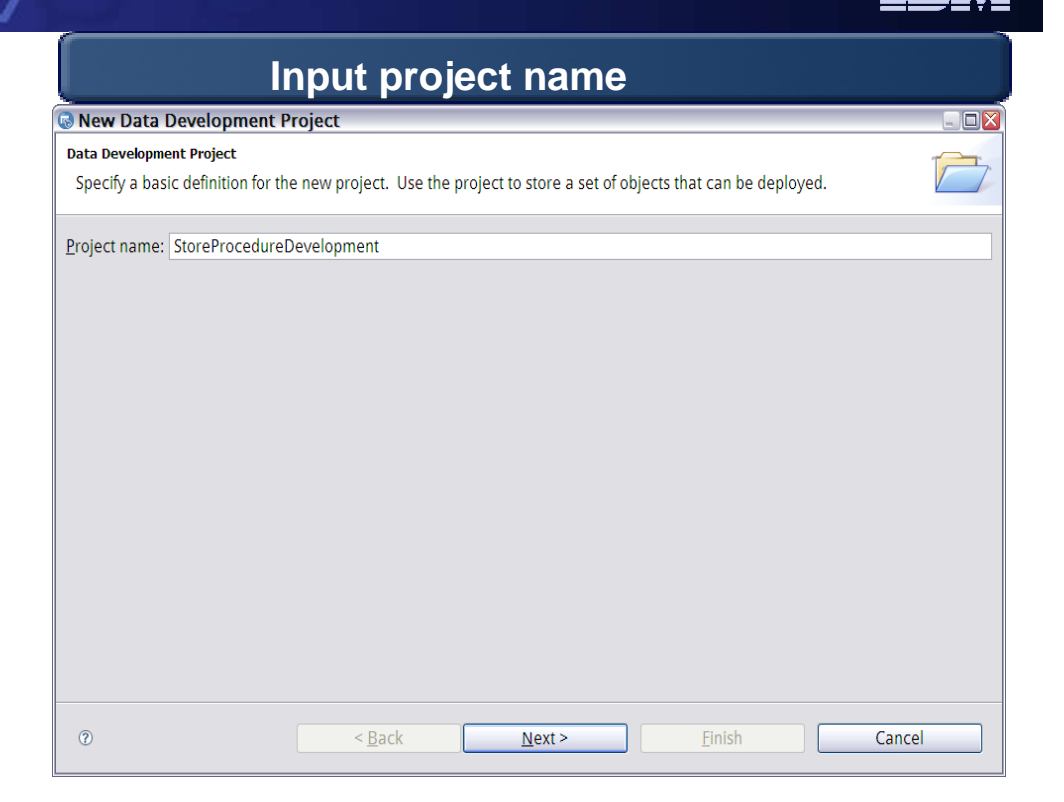

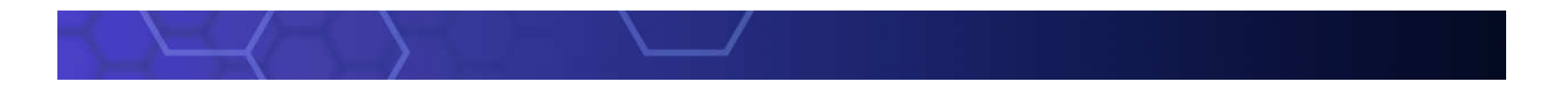

#### IBM Information Management

# **Creating Database Development Project**

- Input project name
- Select database
  - connection

| the Development Durit                                                                                                    |                                                                                                    |                                |
|----------------------------------------------------------------------------------------------------|----------------------------------------------------------------------------------------------------|--------------------------------|
| Specify a basic defini                                                                                                    | ecc<br>vition for the new project. Use the project to store a set of objects that can be deployed.                                                                                                    |                                |
| peeny a sable acim                                                                                                    |                                                                                                    |                                |
| oject name: StoreP                                                                                                    | ProcedureDevelopment                                                                                                    |                                |
| -,                                                                                                    |                                                                                                    |                                |
|                                                                                                    |                                                                                                    |                                |
|                                                                                                    |                                                                                                    |                                |
|                                                                                                    | Select Database connection                                                                                                    |                                |
| New Data De                                                                                                    | valopment Droject                                                                                                    |                                |
| New Data Dev                                                                                                    | velopment Project                                                                                                    |                                |
|                                                                                                    |                                                                                                    |                                |
| elect Connection                                                                                                    |                                                                                                    |                                |
| elect Connection<br>The selected of                                                                                                    | ffline alias connection is not valid for a routine development project. If you u                                                                                                    | ise this 🜈                     |
| elect Connection<br>The selected of<br>connection, rou                                                                                                    | ffline alias connection is not valid for a routine development project. If you u<br>tine development support will be disabled for the project. To enable suppor                                               | ise this tafter                |
| elect Connection<br>The selected of<br>connection, rou<br>Connections                                                                                                    | ffline alias connection is not valid for a routine development project. If you u<br>tine development support will be disabled for the project. To enable suppor                                               | ise this T                     |
| elect Connection<br>The selected of<br>connection, rou<br>Connections                                                                                                    | ffline alias connection is not valid for a routine development project. If you u<br>tine development support will be disabled for the project. To enable suppor                                               | t after                        |
| elect Connection<br>The selected of<br>connection, rou<br>Connections<br>CDBNAM<br>CDBNAM                                                                                                    | ffline alias connection is not valid for a routine development project. If you u<br>tine development support will be disabled for the project. To enable suppor                                               | t after                        |
| elect Connection<br>The selected of<br>connection, rou<br>Connections<br>CDBNAM<br>G oracle11<br>G SAMPLE                                                                                                    | ffline alias connection is not valid for a routine development project. If you u<br>tine development support will be disabled for the project. To enable suppor                                               | ise this tafter                |
| elect Connection<br>The selected of<br>connection, rou<br>Connections<br>CDBNAM<br>Goracle11<br>SAMPLE<br>TOOLSDB                                                                                                    | ffline alias connection is not valid for a routine development project. If you u<br>itine development support will be disabled for the project. To enable support                                             | ise this<br>t after            |
| elect Connection<br>The selected of<br>connection, rou<br>Connections<br>CDBNAM<br>Goracle11<br>SAMPLE<br>TOOLSDB                                                                                                    | ffline alias connection is not valid for a routine development project. If you u<br>utine development support will be disabled for the project. To enable suppor                                              | New<br>Edit<br>Delete          |
| elect Connection<br>The selected of<br>connection, rou<br>Connections<br>CDBNAM<br>Goracle11<br>SAMPLE<br>TOOLSDB                                                                                                    | ffline alias connection is not valid for a routine development project. If you u<br>utine development support will be disabled for the project. To enable support                                             | New<br>Edit<br>Delete          |
| elect Connection<br>The selected of<br>connection, rou<br>Connections<br>CDBNAM<br>oracle11<br>SAMPLE<br>TOOLSDB<br>• Properties<br>Property                                                                                                    | ffline alias connection is not valid for a routine development project. If you u<br>utine development support will be disabled for the project. To enable support                                             | se this tafter New Edit Delete |
| elect Connection<br>The selected of<br>connection, rou<br>Connections<br>CDBNAM<br>oracle11<br>SAMPLE<br>TOOLSDB<br>• Properties<br>Property<br>Name                                                                                                    | ffline alias connection is not valid for a routine development project. If you u<br>utine development support will be disabled for the project. To enable support                                             | Isse this tafter               |
| elect Connection<br>The selected of<br>connection, rou<br>Connections<br>CDBNAM<br>COBNAM<br>COBNA<br>COBNA<br>COBNA<br>C | ffline alias connection is not valid for a routine development project. If you u<br>utine development support will be disabled for the project. To enable support                                             | Ise this tafter                |
| elect Connection<br>The selected of<br>connection, rou<br>Connections<br>CDBNAM<br>Goracle11<br>SAMPLE<br>TOOLSDB<br>Property<br>Name<br>Description<br>Category                                                                                                    | ffline alias connection is not valid for a routine development project. If you u<br>itine development support will be disabled for the project. To enable support<br>Value CDBNAME Database Connections       | Ise this tafter                |
| elect Connection<br>The selected of<br>connection, rou<br>Connections<br>CDBNAM<br>oracle11<br>SAMPLE<br>TOOLSDB<br>Property<br>Name<br>Description<br>Category                                                                                                    | ffline alias connection is not valid for a routine development project. If you u<br>itine development support will be disabled for the project. To enable support<br>Value<br>CDBNAME<br>Database Connections | se this tafter                 |

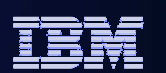

#### **IBM** Information Management

**Creating Database Development Project** 

- Input project name
- Select database connection
- Customize the project properties

#### Input project name New Data Development Project - 🗆 🛛 Data Development Project Specify a basic definition for the new project. Use the project to store a set of objects that can be deployed. Project name: StoreProcedureDevelopment Select Database connection New Data Development Project Select Connection A The selected offline alias connection is not valid for a routine development project. If you use this connection, routine development support will be disabled for the project. To enable support after Customize the project properties 🗟 New Data Development Project Default Application Process Settings Specify the default values for the database manager to use for SQL statements. Default schema: ADMINISTRATOR ¥ Omit default schema in generated statements Default path: SYSIBM, SYSFUN, SYSPROC, SYSIBMADM, ADMINISTRATOR ? Finish < Back Next > Cancel

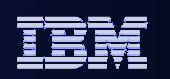

### **Stored Procedure – Create New**

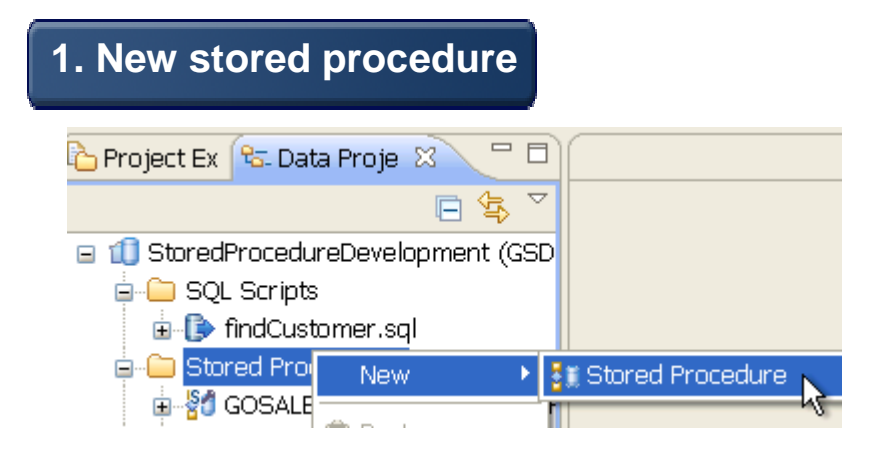

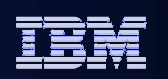

### **Stored Procedure – Create New**

| . New s     | tored procedure                                                                                                    |
|-------------|----------------------------------------------------------------------------------------------------|
| 🍐 Project I | Ex 😚 Data Proje 🕺 🦳 🗖                                                                                                    |
| 🖃 🔟 Stor    | 2. Select routine language                                                                                                    |
| 📮 🖳 🗐       | New Stored Procedure                                                                                                    |
| ÷           | Name, Language, and Template         Specify a name and language for the new stored procedure. You can choose a template to use as the framework. The template code appears in the Preview window. Click Finish to open the editor.                                                                                                    |
| <b>.</b>    | Name: PROCEDURE1                                                                                                    |
|             | Language: SQL                                                                                                    |
|             | Java Package<br>Java PL/SQL<br>SQL                                                                                                    |
|             | Select a template                                                                                                    |
|             | Templa *       Description         Custom: You supply the SQL, return a result set       You specify the SQL to execute and the values are returned.         Deploy & Run: IN/OUT parameters       Returns the count of rows from SYSIBM.SYSTABLES that match th         Deploy & Run: Return a result set       Opens a cursor and retrieves values from SYSIBM.SYSTABLES. |
|             | Preview:   Template Details DDL  CREATE PROCEDURE PROCEDURE1 ()  DYNAMIC RESULT SETS 1  P1: BEGIN  Declare cursor  DECLAPE cursor1 CUPSOP WITH DETUDN for                                                                                                    |

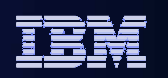

## **Stored Procedure – Create New**

| 1. New    | store                             | d procedur               | е                                                                                                    |                                           |                                                                           |  |  |
|-----------|-----------------------------------|--------------------------|----------------------------------------------------------------------------------------------------|-------------------------------------------|---------------------------------------------------------------------------|--|--|
| 눱 Project | Ex 🔁 Da                           | ta Proje 🛛 🧧             | ' ¤)(                                                                                                    |                                           |                                                                           |  |  |
|           | 2 9                               | elect routi              | no lan                                                                                                    | 011200                                    |                                                                           |  |  |
|           | 2. 0                              |                          |                                                                                                    | guage                                     |                                                                           |  |  |
|           | S New Store                       | ed Procedure             |                                                                                                    |                                           |                                                                           |  |  |
| ±         | Name, Langua                      | nge, and Template        |                                                                                                    |                                           |                                                                           |  |  |
| i 🔁       | framework.                        | The template code app    | 2 6                                                                                                    | alact routing to                          | omplato                                                                   |  |  |
| <b>.</b>  | Name:                             | PROCEDURE1               | J. J                                                                                                    |                                           | emplate                                                                   |  |  |
|           | Language:                         | SOL                      | New Store                                                                                                    | d Procedure                               |                                                                           |  |  |
|           | lava Package                      | lava                     | Name, Langua                                                                                                    | Have. Language. and Template              |                                                                           |  |  |
|           | Jar Namo:                         | PL/SQL                   | Specify a name and language for the new stored procedure. You can choose a template to use as the framework. The |                                           |                                                                           |  |  |
|           | Jai Na <u>m</u> e.                | SQL                      | template code appears in the Preview window. Click Finish to open the editor.                                    |                                           |                                                                           |  |  |
|           | Select a tem                      | piate                    | Na <u>m</u> e:                                                                                                   | PROCEDURE1                                |                                                                           |  |  |
|           | Custom: You supply the SOL return |                          | Language:                                                                                                    | SQL                                       | ×                                                                         |  |  |
|           | Deploy & R                        | Run: IN/OUT parameters   | Java Pack <u>a</u> ge:                                                                                           | com.administrator.administrator           |                                                                           |  |  |
|           | Deploy & R                        | Run: Return a result set | Jar Na <u>m</u> e:                                                                                               | DS_20110323112230                         |                                                                           |  |  |
|           |                                   |                          | Select a tem                                                                                                    | plate                                     |                                                                           |  |  |
|           |                                   |                          | Templa                                                                                                    | •<br>u supply the SOL return a result set | Description Volus pacific the SQL to execute and the values are returned  |  |  |
|           | Proviow                           |                          | Deploy & R                                                                                                    | un: IN/OUT parameters                     | Returns the count of rows from SYSIBM.SYSTABLES that match the current    |  |  |
|           | () Tomplat                        | to Dotails DDI           | Deploy & R                                                                                                    | un: Return a result set                   | Opens a cursor and retrieves values from SYSIBM.SYSTABLES.                |  |  |
|           | CREATE PE                         |                          |                                                                                                    |                                           |                                                                           |  |  |
|           | DYNA                              | AMIC RESULT SETS 1       |                                                                                                    |                                           |                                                                           |  |  |
|           | P1: BEGIN                         | clara curcor             | Previewr                                                                                                    |                                           |                                                                           |  |  |
|           | DECI                              | ADE curcor1 CHDCOD M/I   | To Template Details DDL                                                                                          |                                           |                                                                           |  |  |
|           |                                   |                          | Deploy &                                                                                                    | Run: IN/OUT parameters                    |                                                                           |  |  |
|           |                                   |                          | Returns th                                                                                                    | e count of rows from SYSIBM.SYSTABL       | ES that match the current schema and IN parameter.                        |  |  |
|           |                                   |                          | Available                                                                                                    | preview sections: DDL. You can create     | or edit templates on the <u>Routines &gt; Templates</u> Preferences page. |  |  |
|           |                                   |                          |                                                                                                    |                                           |                                                                           |  |  |

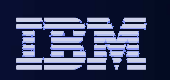

**IBM** Information Management

### **Stored Procedure – Edit / Customize**

- Context set editor
- Content as SQL state
- Formatted

OPEN cursor1;

P1: BEGIN

Optional v

| ontext sensitive<br>ditor                                                                | CREATE PROCEDURE USERO1.GETCUSTOMERORDERS (<br>VERSION VERSION1<br>ISOLATION LEVEL CS<br>RESULT SETS 1<br>LANGUAGE SQL                                      | }                                                                                                    | ^                                          |  |
|------------------------------------------------------------------------------------------|----------------------------------------------------------------------------------------------------|----------------------------------------------------------------------------------------------------|--------------------------------------------|--|
| ontent assist for                                                                        |                                                                                                    |                                                                                                    |                                            |  |
| QL statements                                                                            | P1: BEGIN<br>Declare cursor<br>DECLARE cursor1 CURSOR WITH RETURN FOR                                                                                       |                                                                                                    |                                            |  |
| ormatted SQL                                                                             | SELECT GOSALESCT.CUST_ORDER_DETAIL.CU<br>GOSALESCT.CUST_ORDER_DETAIL.CUST_SH<br>FROM<br>GOSALESCT.CUST_ORDER_DETAIL J<br>WHERE GOSALESCT.CUST_ORDER_HEADER. | UST_ORDER_DETAIL_CODE, GOSALESCT.CU<br>HIP_DATE, GOSALESCT.CUST_ORDER_DETA<br>Content Assist Ctrl+S<br>Content Tip Ctrl+S | IST_ORDE<br>LIL.CUST<br>pace<br>hift+Space |  |
| ptional validation                                                                       | Cursor left open for client applicati<br>OPEN cursor1;<br>END P1                                                                                            | Format SQL Ctrl+S<br>Toggle Comment Ctrl+/<br>Validate Statement Syntax                                                   | hift+F                                     |  |
| <b>BEGIN</b><br>Declare cursor                                                           |                                                                                                    | Deploy Source<br>Deploy                                                                                                   |                                            |  |
| DECLARE cursor1 CURSOR WITH RET                                                          | URN FOR                                                                                                    | 💽 Start Tuning                                                                                                    |                                            |  |
| SELECT GOSALESCT.CUST_ORDER<br>GOSALESCT.CUST_ORDER_DETA<br>FROM                         | _DETAIL.CUST_ORDER_DETAIL_CODE,<br>IL.CUST_SHIP_DATE, GOSALESCT.CU                                                                                          | 🍕 Find reference in SQL Outline 🚯 Generate pureQuery Code                                                                 |                                            |  |
| GOSALESCT.CUST_OR JO<br>WHERE GOSALESCT CUST_OR<br>CUST_OR<br>Cursor left open f CUST OR | IN GOSALESCT.CUST_ORDER_HEADER<br>DER_DETAIL<br>DER_HEADER<br>DER STATUS                                                                                    | open Visual Explain                                                                                                    |                                            |  |

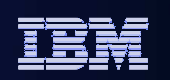

## **Stored Procedure – Deployment**

### **1. Select stored procedure for deployment**

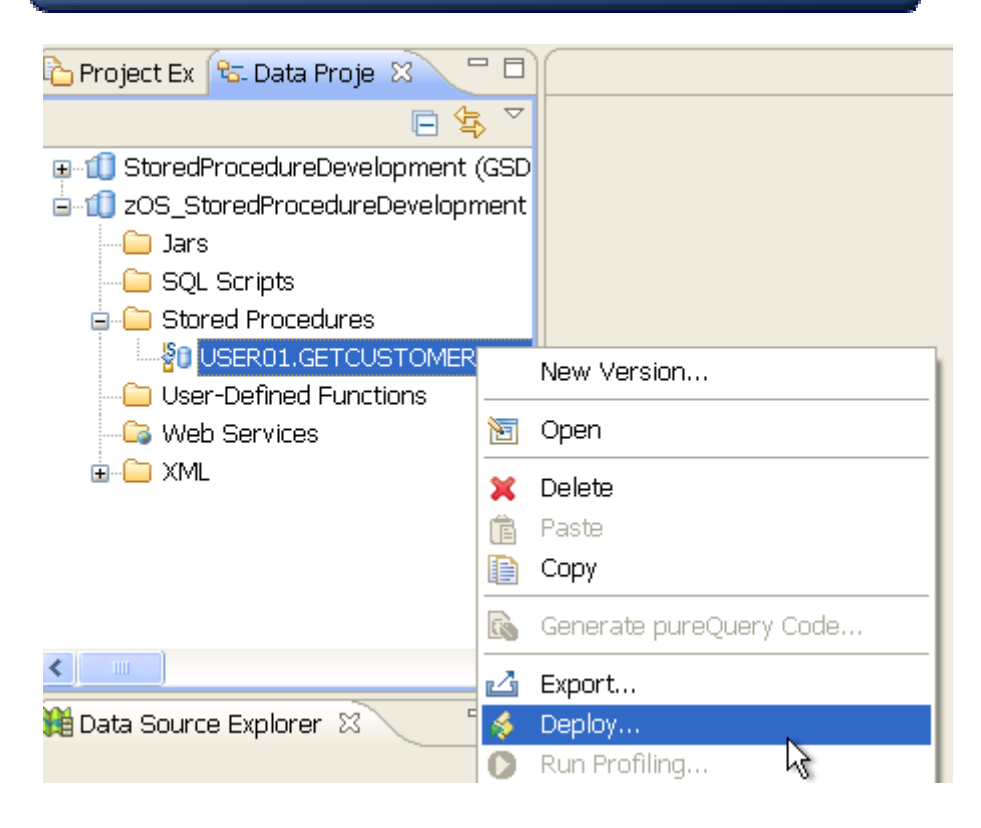

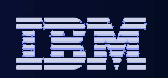

## **Stored Procedure – Deployment**

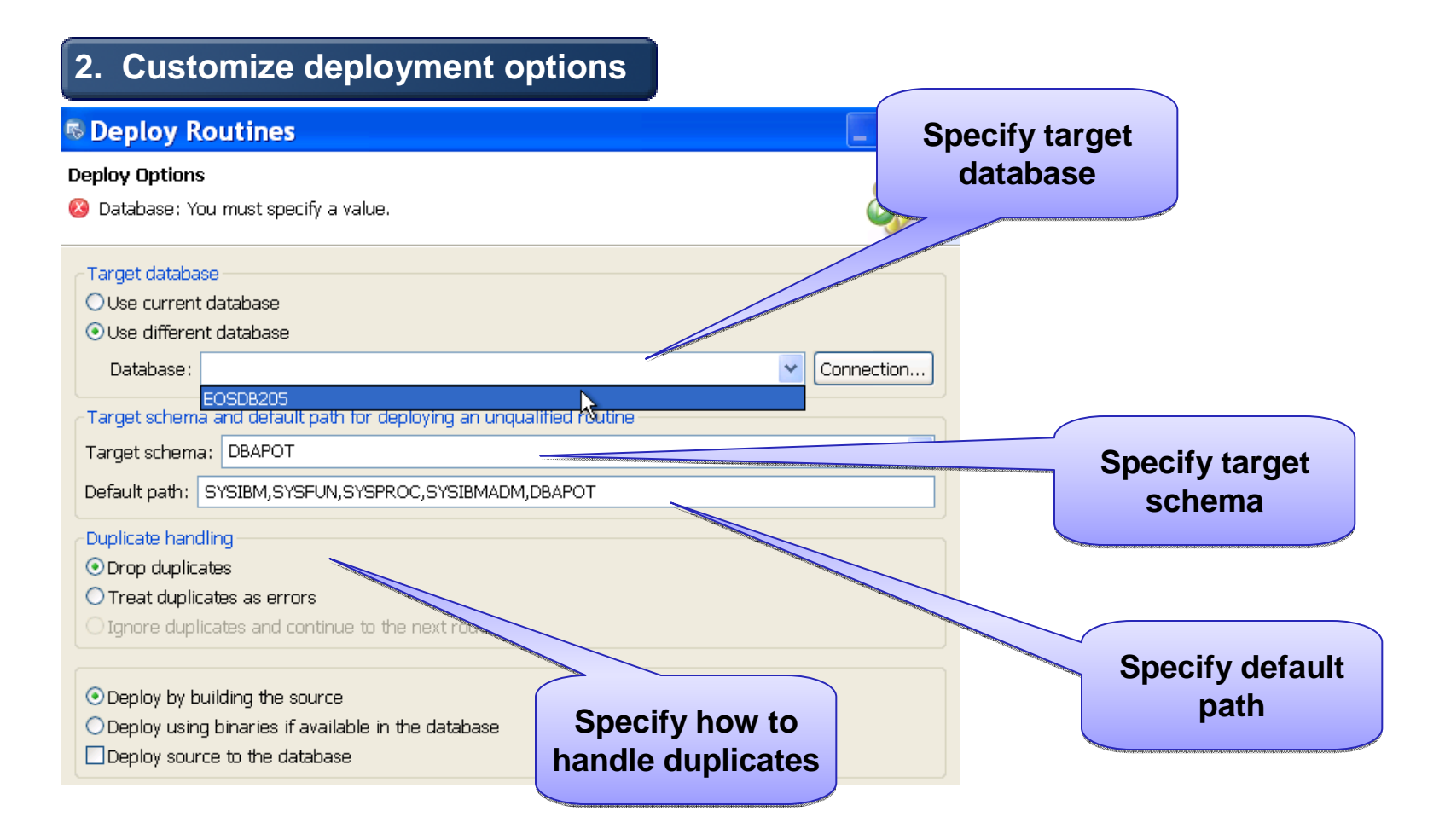

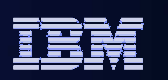

### Enhanced Duplicate Handling in DB2 for Z

- Duplicate handling
- Alter duplicates
- Drop duplicates
- Treat duplicates as errors
- Ignore duplicates and continue to the next routine

Drop duplicates used to generate Alter procedure statement. We will separate the two options to handle both Alter and Drop cases

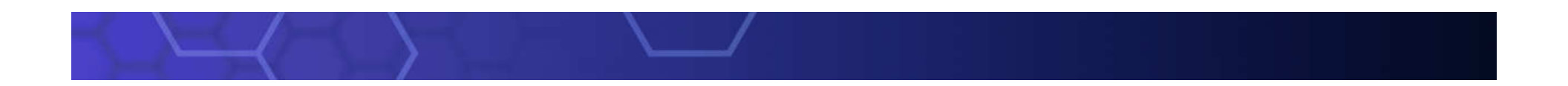

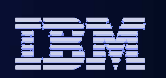

# **Stored Procedure – Deployment**

| Customize co     Deploy Routines     Routine Options     Specify routine options. | mpiled options                                                                                                    | Options for z/OS                                         |
|-----------------------------------------------------------------------------------|----------------------------------------------------------------------------------------------------|----------------------------------------------------------|
| SQL Stored Procedur                                                               | WLM environment:       WLMENV1         Procedure options:       ISOLATION LEVEL CS         Build owner:       USER10         ASU time limit:       0         Enable debugging       Apply Fo                                                                                                    | Ider Settings Options for LUW                            |
|                                                                                   | Deploy Routines     Routine Options     Specify routine options.                                                                                                    |                                                          |
|                                                                                   | Image: Sql Stored Procedure       Precom         Image: Sql Stored Procedure       Precom         Image: Sql Stored Procedure       Image: Sql Stored Procedure         Image: Sql Stored Procedure       Image: Sql Stored Procedure         Image: Sql Stored Procedure       Image: Sql Stored P | npile options:<br>ble debugging<br>Apply Folder Settings |

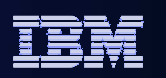

# **Stored Procedure - Run**

- Run executes a call of the stored procedure
- Asks for input parameters values
- View result set

Status Parameters

CUSTO ... INPUT

Type

FIRST\_... OUTPUT VARCHAR LAST\_N... OUTPUT VARCHAR PHONE\_... OUTPUT VARCHAR

Name

Customize run settings

y 🚺 Workload List 🕒 Monitor List 🔲 SQL Resul

Data type

INTEGER

Value

126920

|                                                                                                    |                                                             | 🗟 Run Settin                             | gs - GET_CUSTOMER                                                                                                    | LNAME 🛛 🔀       |  |  |  |  |
|----------------------------------------------------------------------------------------------------|-------------------------------------------------------------|------------------------------------------|----------------------------------------------------------------------------------------------------|-----------------|--|--|--|--|
| of the<br>eters<br>Specify P<br>Specify the para<br>debugging the si<br>user-defined typ<br>Name<br>CUSTOMERID   |                                                             | Before Run Para                          | meter Values After Run Optio                                                                                          | ons             |  |  |  |  |
|                                                                                                    |                                                             | Specify SQL state<br>procedure. Separ    | Specify SQL statements to run before you run or debug the stored procedure. Separate statements with semi-colons (;). |                 |  |  |  |  |
| of the<br>eters<br>Specify P<br>Specify the parar<br>debugging the st<br>user-defined type<br>Name<br>CUSTOMERID |                                                             | SET CURRENT S                            | SET CURRENT SCHEMA = 'GOSALESCT'                                                                                      |                 |  |  |  |  |
| eters                                                                                                    |                                                             |                                          |                                                                                                    | Open Script     |  |  |  |  |
|                                                                                                    | Specify Pa                                                  | arameter Val                             | ues - GET_CUSTOM                                                                                                    | . 🔀 Save Script |  |  |  |  |
|                                                                                                    | Specify the paran<br>debugging the sto<br>user-defined type |                                          |                                                                                                    |                 |  |  |  |  |
|                                                                                                    | Name                                                        | Туре                                     | Value                                                                                                    |                 |  |  |  |  |
| gs                                                                                                    | CUSTOMERID                                                  | INTEGER                                  | 126920                                                                                                    |                 |  |  |  |  |
| ts 🛛                                                                                                    |                                                             | □ [                                      |                                                                                                    |                 |  |  |  |  |
|                                                                                                    | * 🔆 📄 📄                                                     | *I · · · · · · · · · · · · · · · · · · · |                                                                                                    |                 |  |  |  |  |
| Value (0                                                                                                    | UT)                                                         |                                          |                                                                                                    |                 |  |  |  |  |
| Vikentiy<br>Prokofiya<br>+7 8455                                                                                 | ov<br>555 6045                                              |                                          |                                                                                                    |                 |  |  |  |  |
|                                                                                                    |                                                             |                                          |                                                                                                    | ·               |  |  |  |  |

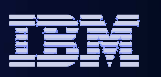

### **DB2 for LUW stored procedures** – run profiling

Invoke Run Procedure

| Run PROCEDURE1                                                                                                    |
|----------------------------------------------------------------------------------------------------|
| Run PROCEDURE1                                                                                                    |
| Specify the settings for running the routine.                                                                        |
| Run and Performance Options                                                                                          |
| Database                                                                                                    |
| Commit changes to the database                                                                                       |
| Performance Gather performance information from the database Gather actual access plan information from the database |
| Select Option to run profile                                                                                         |
| ? Run Cancel Revert                                                                                                  |

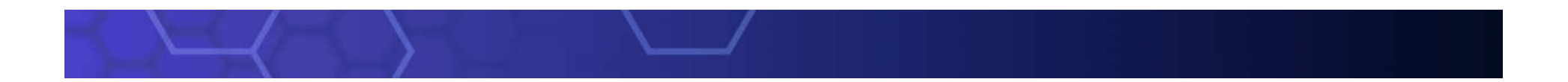

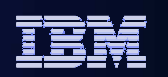

### **Profiling Data for Stored Procedures**

| Status  | here Profiling Data                   |                      |              |               |               |   |
|---------|---------------------------------------|----------------------|--------------|---------------|---------------|---|
| Profile | e data for DB2ADMIN.PROCEDURE1        |                      |              |               |               |   |
| Lin     | SQL                                   | Number of Executions | Elapsed Time | User CPU Time | Rows Returned |   |
| 1       | CREATE PROCEDURE PROCEDURE1 ()        |                      |              |               |               |   |
| 2       | DYNAMIC RESULT SETS 1                 |                      |              |               |               |   |
| 3       | P1: BEGIN                             |                      |              |               |               |   |
| 4       | Declare cursor                        |                      |              |               |               | Ξ |
| 5       | DECLARE cursor1 CURSOR WITH RETUR     | 1                    | 61952000     | -             | 796           |   |
| 6       | ###################################   |                      |              |               |               |   |
| 7       | # Replace the SQL statement with your |                      |              |               |               |   |
| 8       | # Note: Be sure to end statements wit |                      |              |               |               |   |
| 9       | #                                     |                      |              |               |               |   |
| 10      | # The example SQL statement SELECT    |                      |              |               |               |   |
| 11      | # returns all names from SYSIBM.SYST  |                      |              |               |               | Ŧ |
| •       |                                       |                      |              |               |               |   |

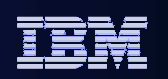

# **Debugging Stored Procedures**

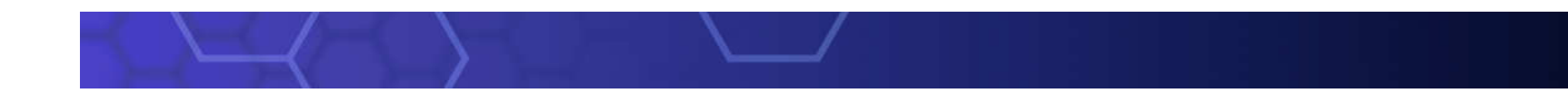

# DB2 Unified Debugger – Server Side Debug Support

- One debugger for multiple platforms
- Allows users to remotely debug server side SQL and Java stored procedures

### Debug Target servers

- DB2 for LUW V9,9.7,10,10.5 and DB2 for LUW V8 FP15
- DB2 for zSeries V9~V11,
- DB2 for zSeries V8 (with PTF number UK25860 applied)
- DB2 for iSeries V5R4, V6.1
- Debug native SQL stored procedures against a DB2 for z/OS V9 server

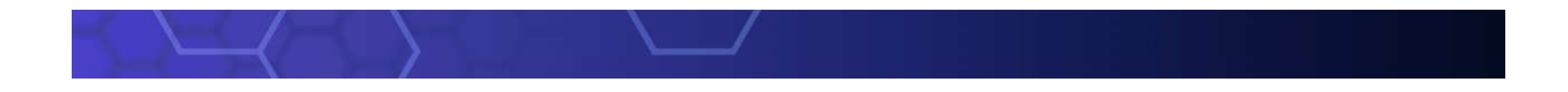

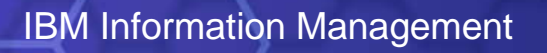

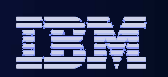

# **Unified Debugger framework**

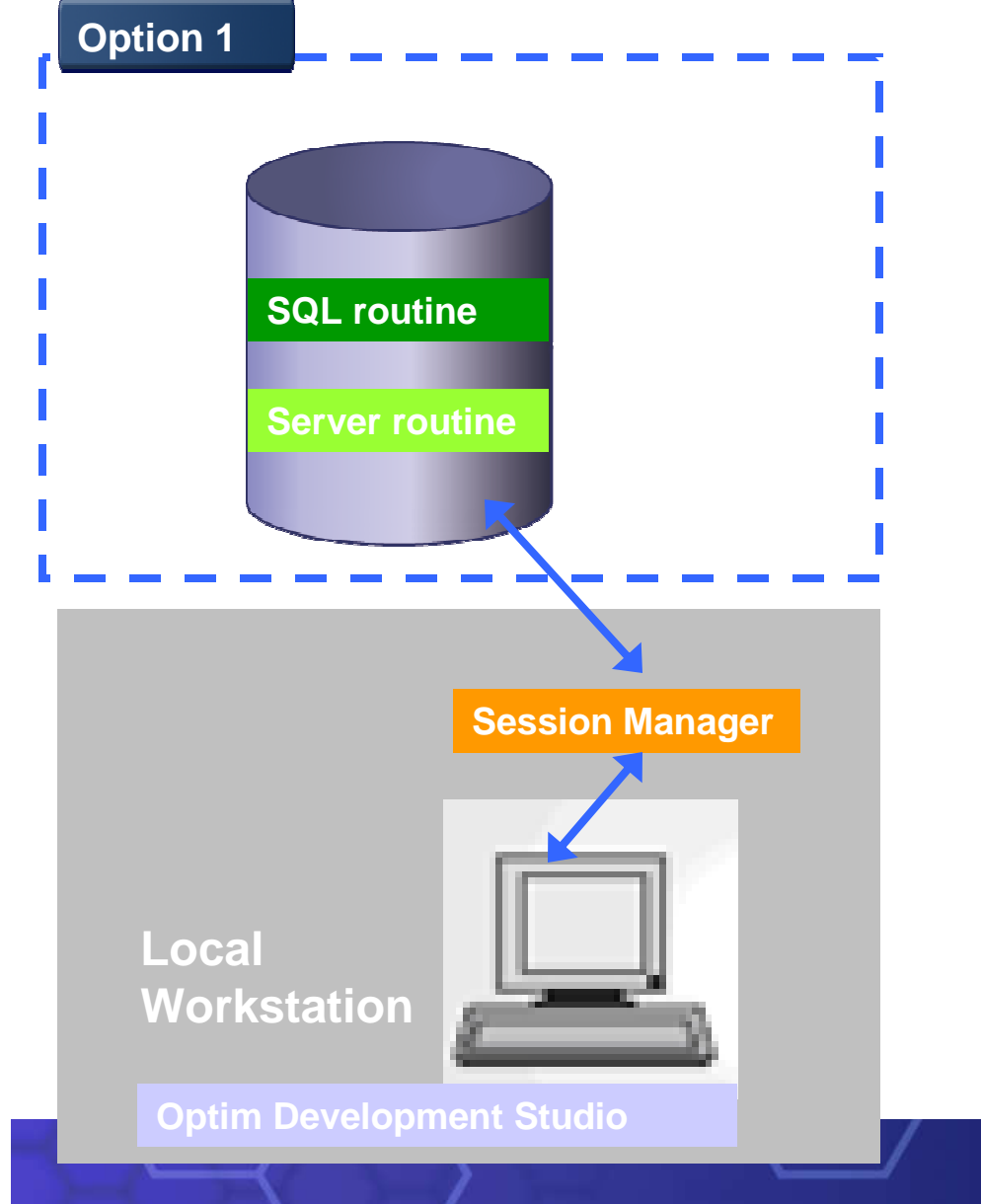

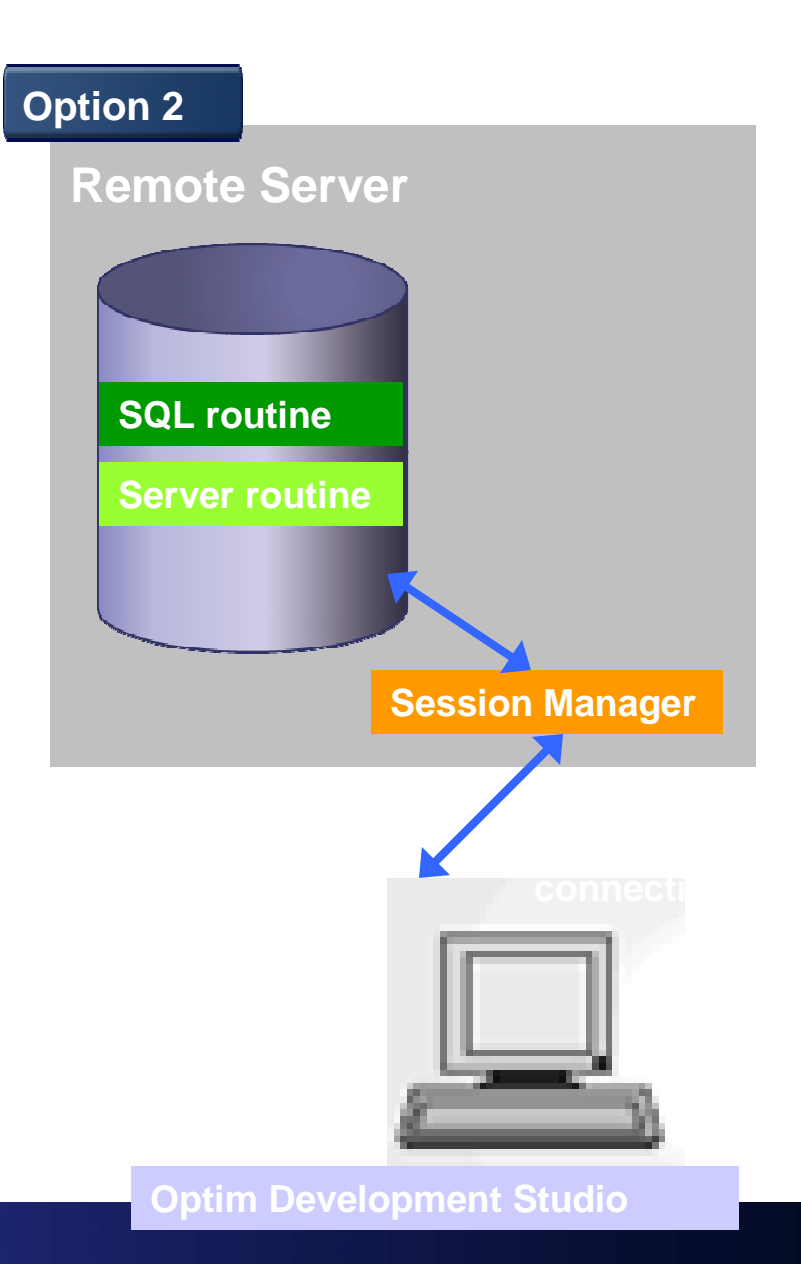

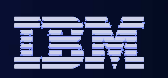

## **Unified Debugger – Session Manager**

 Session Manager can reside in server or a client machine

| Note: the                                                                  | ese settings will take effect at the   | e start of the next session.        |    |  |  |  |
|----------------------------------------------------------------------------|----------------------------------------|-------------------------------------|----|--|--|--|
| Number of seconds of inactivity before the procedure runs to completion: 3 |                                        |                                     |    |  |  |  |
| Number of characters per line in Variables View Details Pane: 7            |                                        |                                     |    |  |  |  |
| Diagnostic error trace level on database server: 0                         |                                        |                                     |    |  |  |  |
|                                                                            |                                        |                                     |    |  |  |  |
| Poutino                                                                    | Debug Session Manager Lesati           | on                                  |    |  |  |  |
| Routine                                                                    | Debug Session Manager Locati           | 01                                  |    |  |  |  |
| Ose t                                                                      | the built-in session manager:          |                                     |    |  |  |  |
| Port:                                                                      | 4555                                   |                                     |    |  |  |  |
| -Se                                                                        | erver port use for debugging mu        | Iltiple Java routines when applicab | le |  |  |  |
| Po                                                                         | rt: 4553                               | · · · · ·                           |    |  |  |  |
|                                                                            |                                        |                                     |    |  |  |  |
|                                                                            |                                        |                                     |    |  |  |  |
| Use t                                                                      | the session manager on each co         | nnected server:                     |    |  |  |  |
| Port:                                                                      |                                        | 4553                                |    |  |  |  |
| Sessio                                                                     | Session manager timeout in minutes: 30 |                                     |    |  |  |  |
|                                                                            |                                        |                                     |    |  |  |  |
| 🔘 Use a                                                                    | an already running session mana        | iger:                               |    |  |  |  |
| Host:                                                                      |                                        |                                     |    |  |  |  |
| Port:                                                                      | 4554                                   |                                     |    |  |  |  |

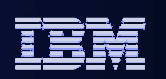

# **Preparing for Debugging**

**1. Deploy stored procedure with "Enable debugging"** 

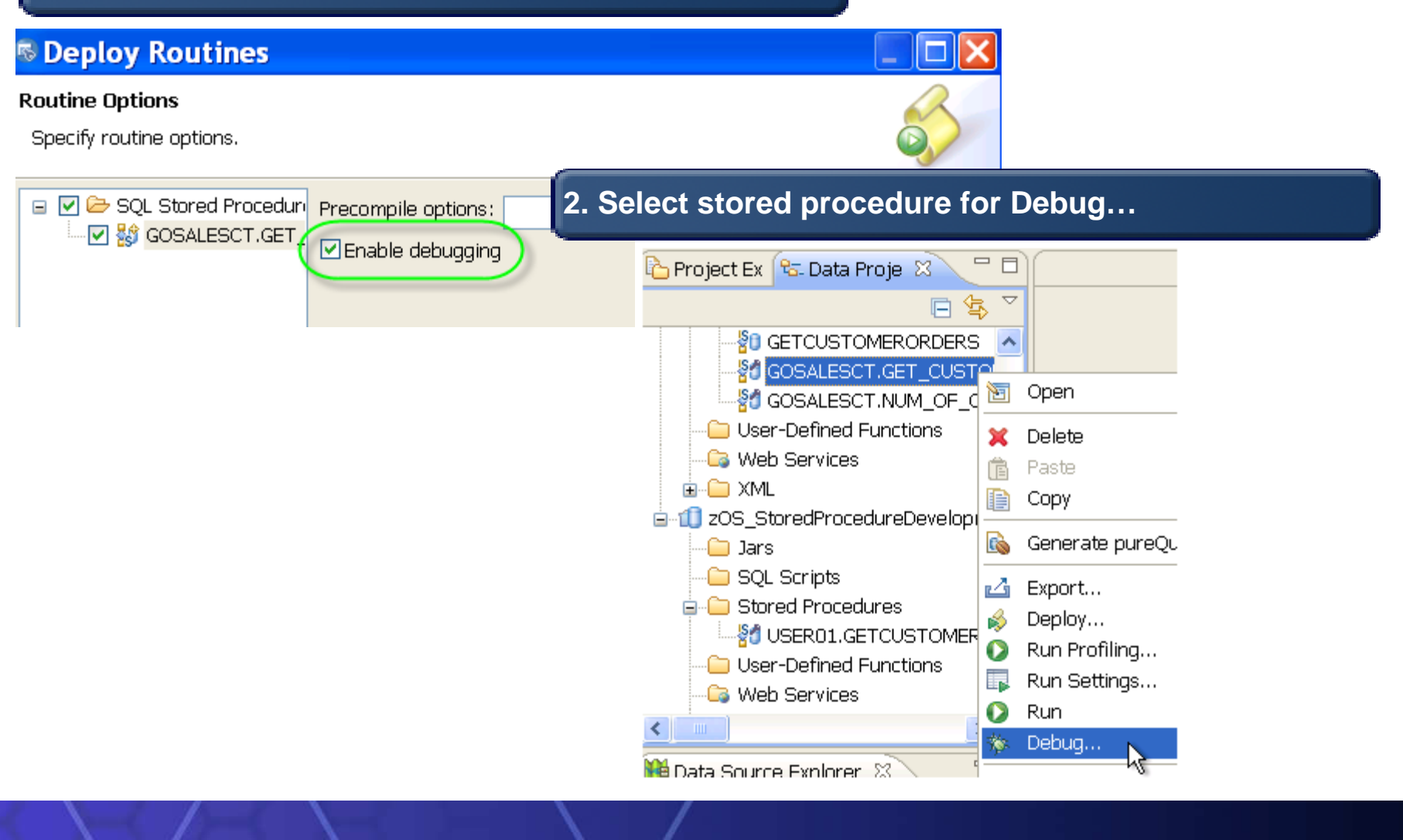

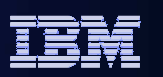

### **Debug Perspective**

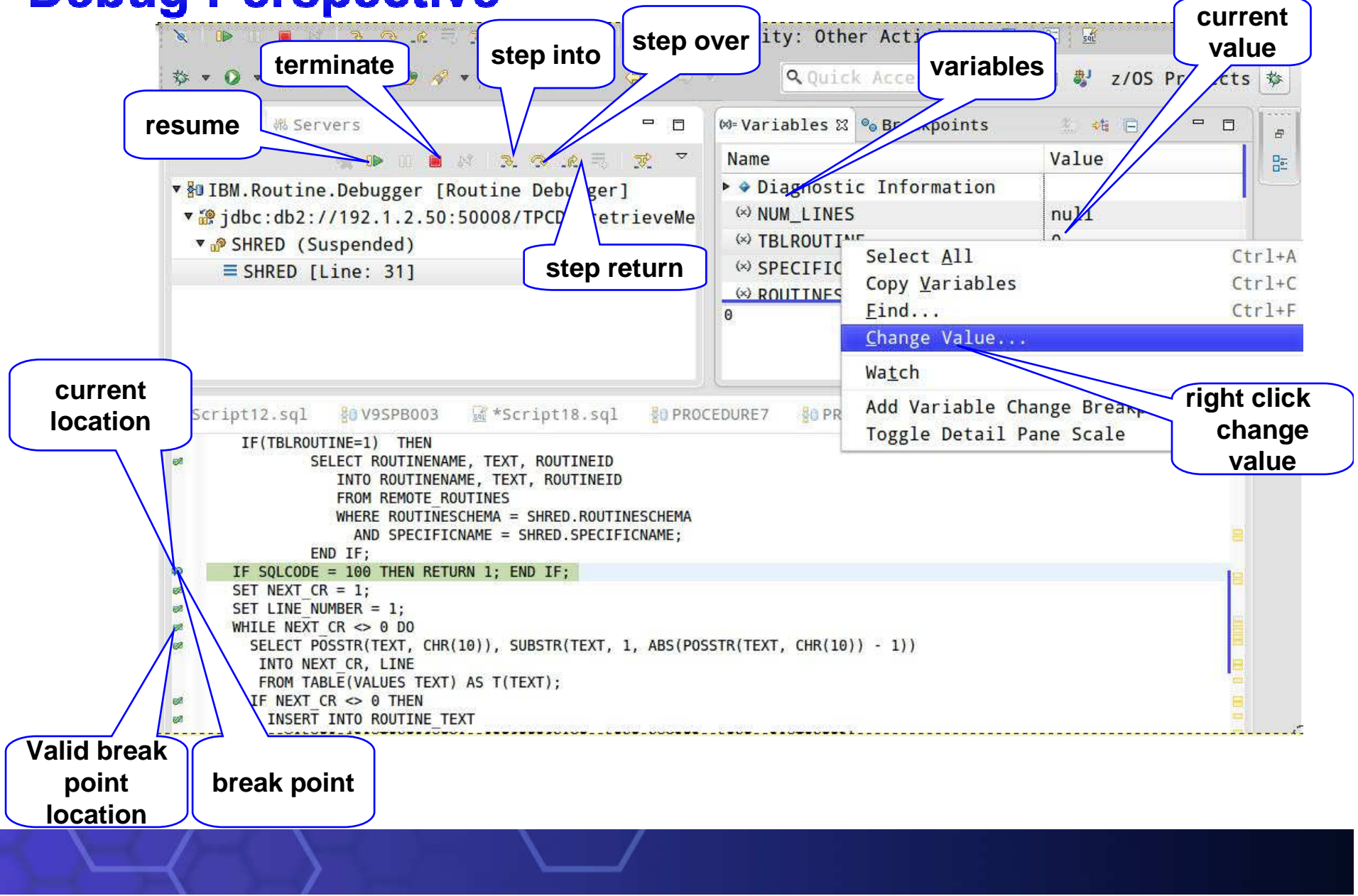

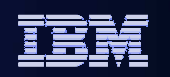

## **Debug Perspective- Breakpoints**

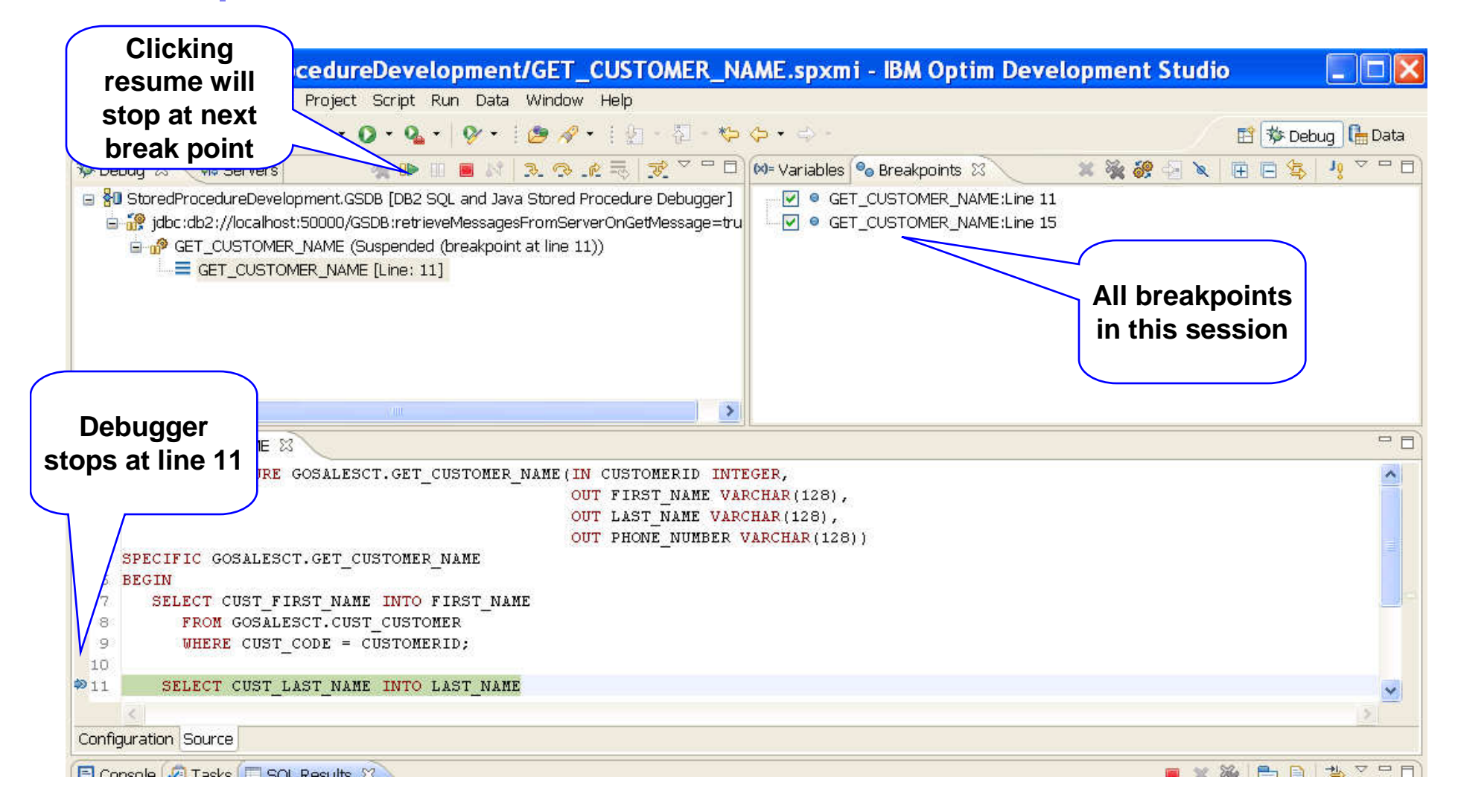

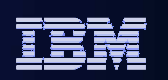

# **Objects Supported for debugging**

### SQL/Java Stored Procedures and User-definied Functions

- DB2 for LUW
- DB2 for I
- DB2 for zOS
- Infomix
- PL/SQL
  - DB2 for LUW V9.7

### Anonymous block and nested routines

- DB2 for LUW V10fp2
- Trigger debugger
  - DB2 for LUW V10fp3

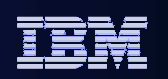

# Working with existing stored procedures

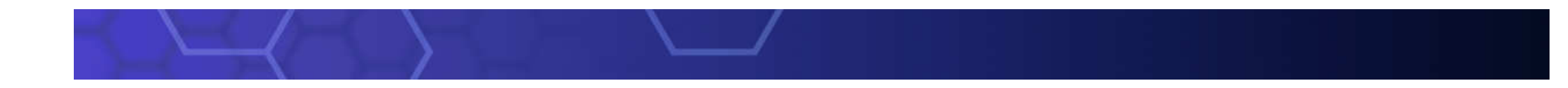

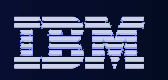

# **Work Existing Stored Procedures**

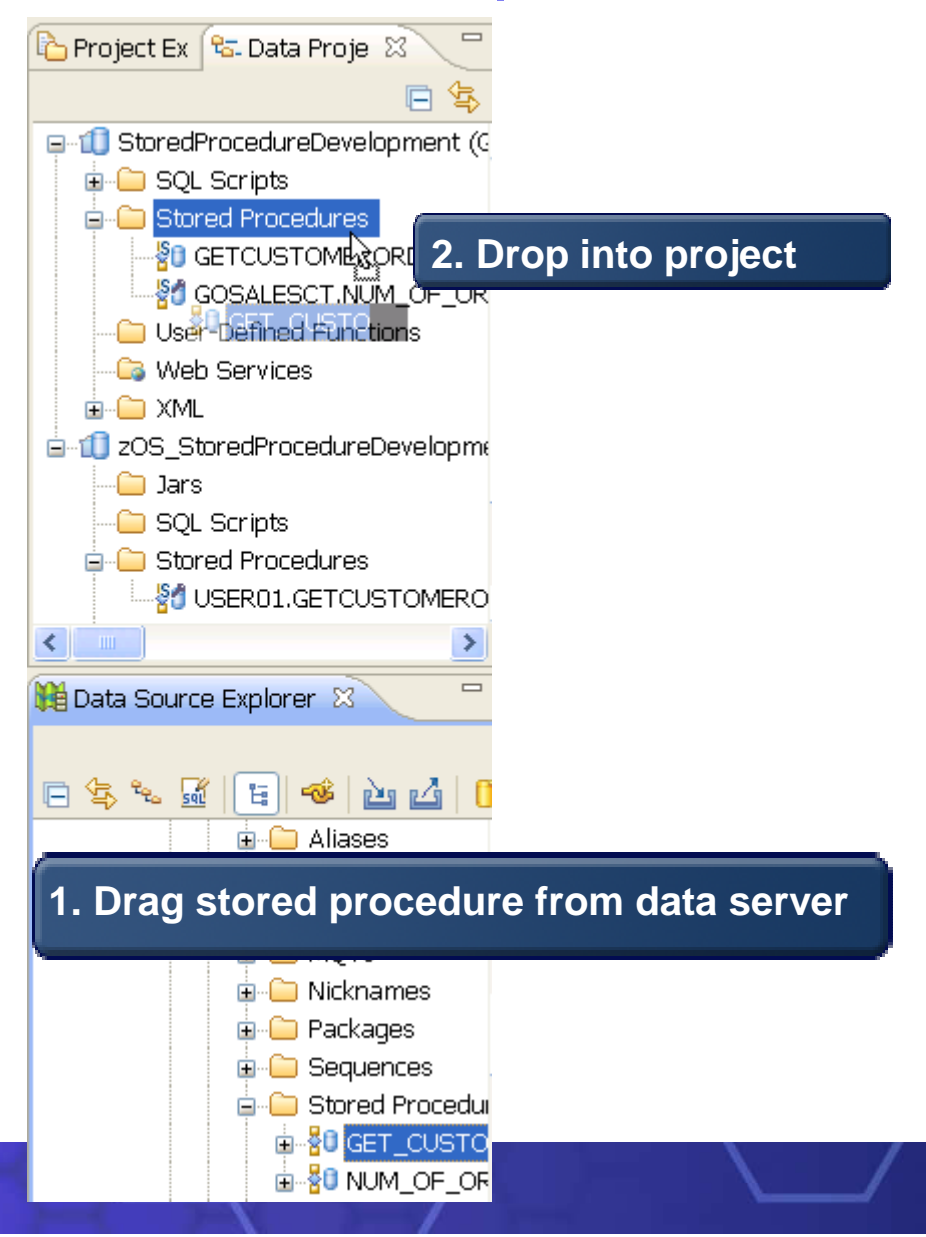

- Work with stored procedures that have been already deployed
  - Make a local copy by drag and drop or copy and paste
  - Modify / work with local copy
  - Deploy onto server
  - Debug stored procedure

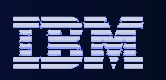

### **Deploy stored procedures from server to server**

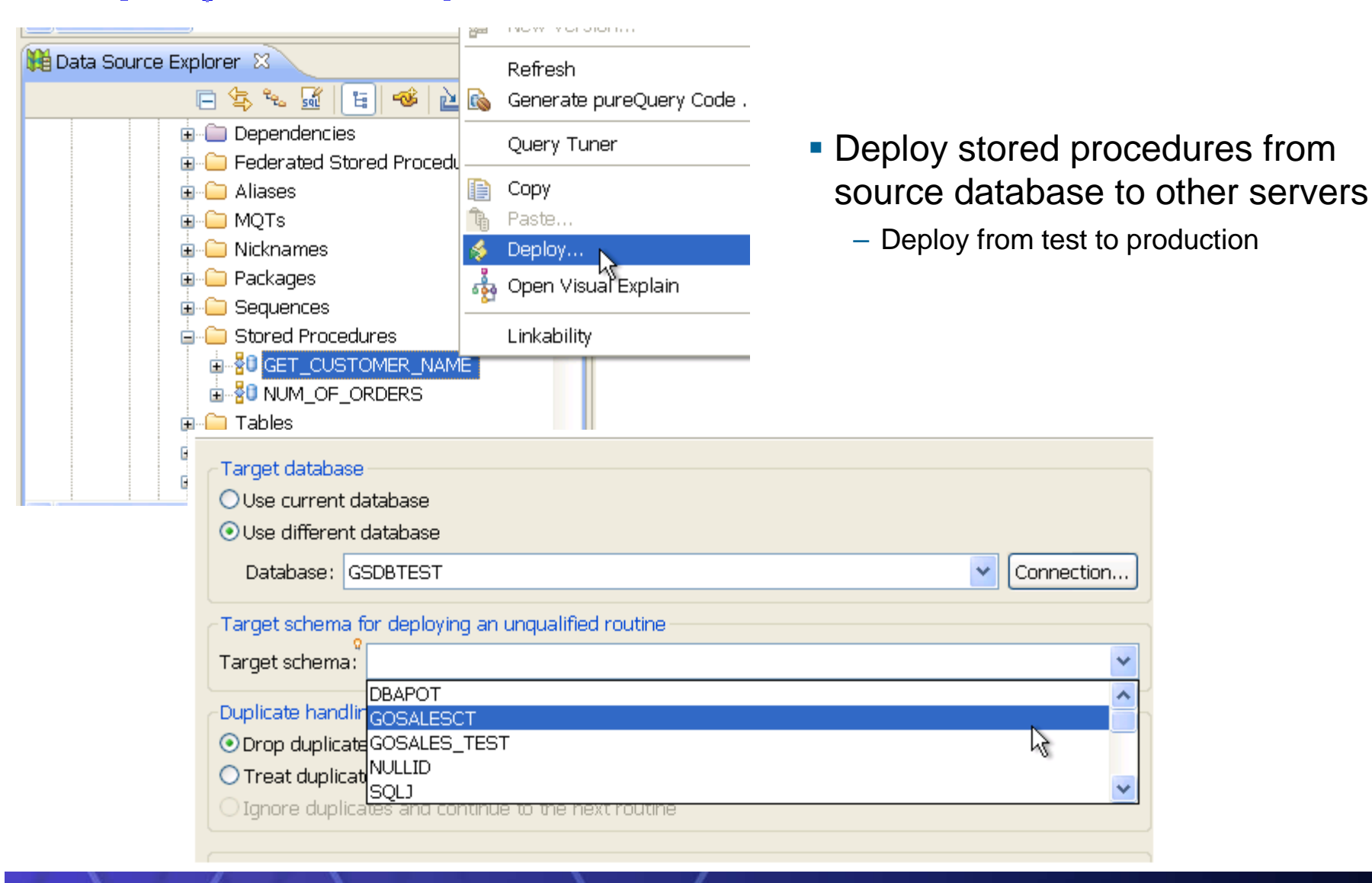

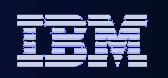

### Stored procedure – import from file system

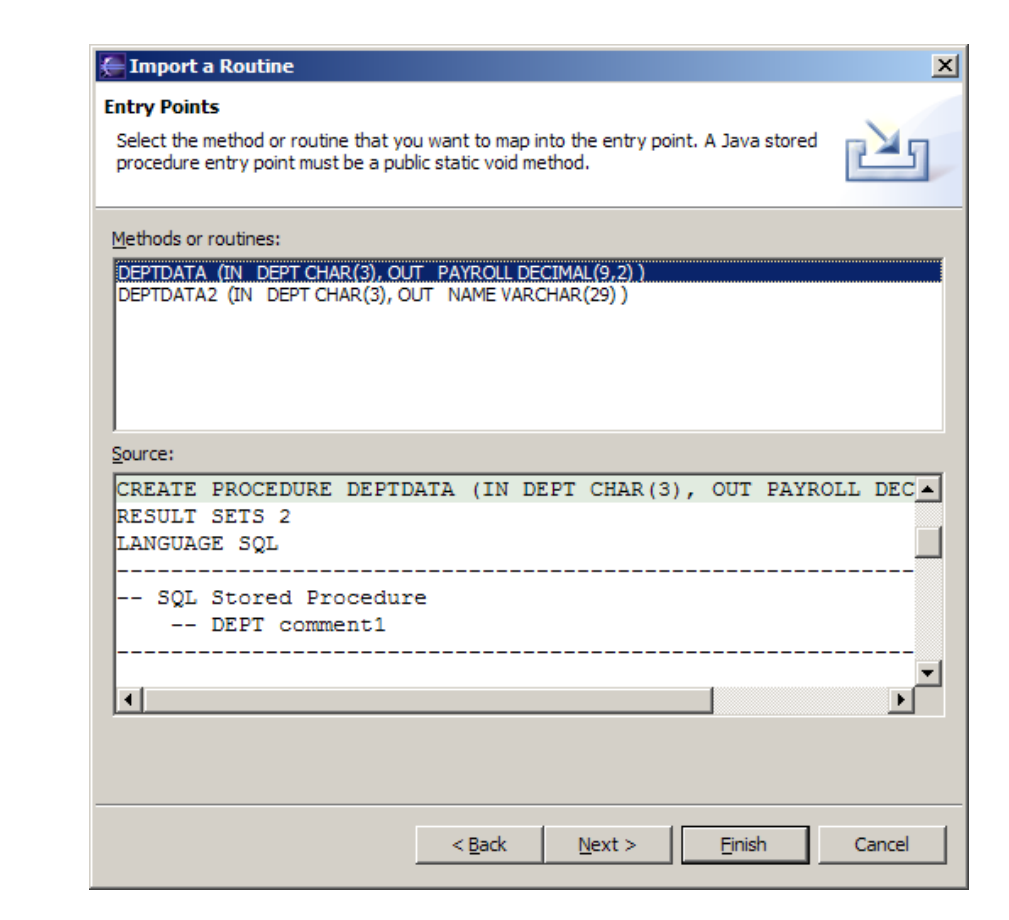

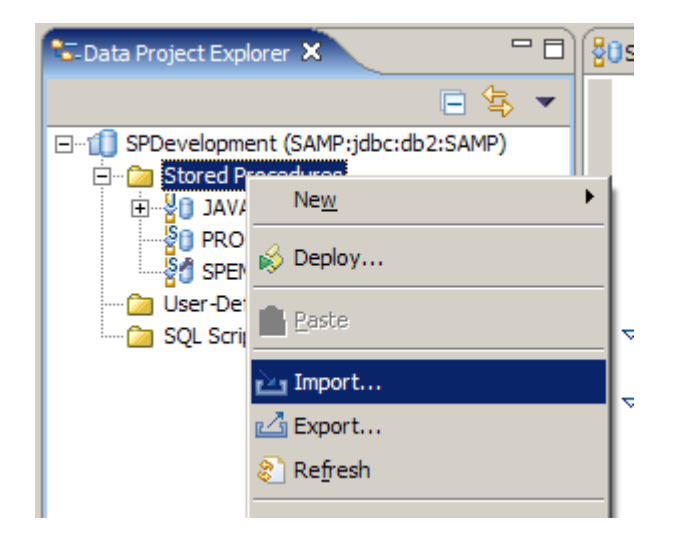

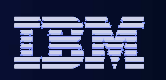

# **Stored procedure - export and deploy**

- Export to file system
  - Generates DB2 script file, for Java an ANT script and a properties file for customization
  - Allows deployment of the stored procedure independent of the IDE
- Binary Deploy for SQL and Java stored procedures
  - Deploy using binaries only to a target server other than the current server
  - Optionally include the source when deploying (not used to build)

### Batch Deploy for Java routines

- Properties file for customized settings
  - Target database, username and password, procedure options like WLM environment
  - To deploy run from command prompt: **ant -buildfile [filename].xml**

### Batch deploy for SQL routines:

• Customize the DB2 script file directly

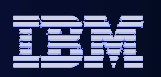

# **Customize Routine Template**

| Preferences             |                              |                                            |                        |                                                                                                    | Library                                                                                                    |
|-------------------------|------------------------------|--------------------------------------------|------------------------|----------------------------------------------------------------------------------------------------|----------------------------------------------------------------------------------------------------|
| ype filter text         | Templates                    |                                            |                        | The second second                                                                                                    |                                                                                                    |
| ⊕ Ant 🔨                 | Master Temp                  | late                                       |                        | /                                                                                                    |                                                                                                    |
| 🖃 Data Management       | Specify a file               | to use as the master ter                   | molate:                |                                                                                                    |                                                                                                    |
| Administrative Optior   | opeary a me                  |                                            | npiciter               |                                                                                                    |                                                                                                    |
| - Authorization Admini: | Eile:                        |                                            |                        |                                                                                                    | Browse Reload                                                                                                    |
|                         | Load at St                   | tartup                                     |                        |                                                                                                    |                                                                                                    |
| Data Object Compari     |                              |                                            |                        |                                                                                                    |                                                                                                    |
| Data Source Explored    | Note: Mast                   | ter templates take prece                   | dence and will replace | any local ins                                                                                                    | tance of the template.                                                                                                    |
| DB2 Options             | A CONTRACTOR OF A CONTRACTOR | and the second second second second second |                        |                                                                                                    |                                                                                                    |
| DDL Generation          | Create, edit, o              | r remove templates:                        |                        |                                                                                                    |                                                                                                    |
| 🗄 Diagram               | Name                         | Context                                    | Description            | Auto In                                                                                                    | <u>New</u>                                                                                                    |
| Label Deserations       | Deplo                        | oracle_package_plsgl                       | Sample procedur        |                                                                                                    |                                                                                                    |
| Laber Decorations       | Deplo                        | informix_sp_spl                            | Returns the cou        |                                                                                                    | <u>E</u> dit                                                                                                    |
| Mapping Editor          | Deplo                        | db2i5_sp_sql                               | Returns the cou        |                                                                                                    | Removie                                                                                                    |
| Multivariate Value Dir  | Deplo                        | db2luw_sp_sql                              | Returns the cou        |                                                                                                    | Temore                                                                                                    |
| Optim Tack Launcher     | Deplo                        | db2luw_sp_plsql                            | Opens a cursor         |                                                                                                    |                                                                                                    |
| SOL Development         | Deplo                        | informix_udf_spl                           | Opens a cursor         |                                                                                                    | Restore Removed                                                                                                    |
| Execution Plan Vi       | Deplo                        | db2i5_sp_sql                               | Opens a cursor         |                                                                                                    | Revert to Default                                                                                                    |
| T oureQuery             | Deplo                        | db2hum op ool                              | Opens a cursor         |                                                                                                    | [ISCHERCIO DERIGATE]                                                                                                    |
| Boutines                | Deplo                        | db2luw_udf_olsol                           | Opens a cursor         |                                                                                                    |                                                                                                    |
| Deploy Optio            | Deplo                        | db2luw package plsgl                       | Sample procedur        |                                                                                                    | Import                                                                                                    |
| Process                 | Deplo                        | oracle package plsgl                       | Sample procedur        |                                                                                                    |                                                                                                    |
| Templates               | Deplo                        | informix_sp_spl                            | Returns the cou        |                                                                                                    | Poviow Tomplato                                                                                                    |
| SOL and XOuery          | Deplo                        | oracle_udf_plsql                           | Returns the cou        |                                                                                                    | veview remplate                                                                                                    |
| SQL Query Builde        | Deplo                        | db2zos_udf_sql                             | Returns the curr       | Constanting and the second                                                                                                    | January and a second second second second second second second second second second second second second second                                                                                                    |
| SQL Results View        | Deplo                        | informix_udf_spl                           | Returns rows fr        |                                                                                                    | and the second second se                                                                                                    |
|                         | Preview:                     |                                            |                        |                                                                                                    | and the second second sec |
| Visual Explain          | CREATE PROC                  | EDURE \${name} ()                          |                        | And the owner of the owner of the owner of the owner of the owner of the owner of the owner owner o |                                                                                                    |
| ⊕ Ecore Diagram         | RESULT SET                   | S 1                                        |                        | -/-                                                                                                    |                                                                                                    |
| E Testal Alexante       | LANGUAGE                     | SQL                                        |                        |                                                                                                    |                                                                                                    |
|                         | #######                      | ************                               | ************           | ******                                                                                                    | ******                                                                                                    |
| E JavaScript            | # Returns                    | s all tables created by \$                 | (schemaName}           | and an an at di di                                                                                                    |                                                                                                    |
| JET Transformations     | ######                       | ***********                                | #############          | ########                                                                                                    | ###########                                                                                                    |
| 1PA                     | DECLARE O                    | Insort CLIRSOR WITTH PR                    | TURN FOR               |                                                                                                    |                                                                                                    |
| JViews License          | DECENTE CO                   |                                            |                        |                                                                                                    | × 1                                                                                                    |
| Model Validation        | <                            | 1.10                                       | 1                      | 2                                                                                                    |                                                                                                    |
| + Modelina M            |                              |                                            |                        | Restore                                                                                                    | Defaults Apply                                                                                                    |
|                         |                              |                                            |                        | [restore ]                                                                                                    |                                                                                                    |
|                         |                              |                                            |                        | ~                                                                                                    |                                                                                                    |
| 2)                      |                              |                                            |                        |                                                                                                    | Concol                                                                                                    |

IBM Information Management

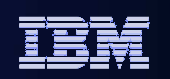

# **Compare Simplification**

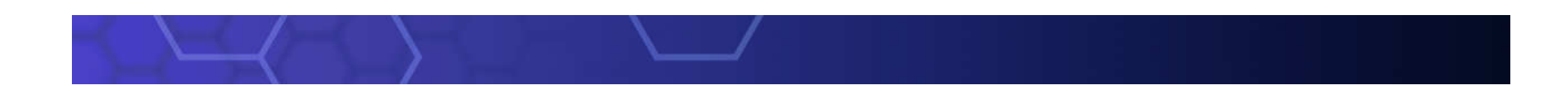

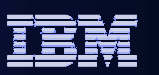

### Data Studio 3.2

| 🕫 Text Compare                                                                                                    | 🔄 🔄 🛆 🎪 4                                                                                                    | 42 🐼 |
|----------------------------------------------------------------------------------------------------|----------------------------------------------------------------------------------------------------|------|
| Local: DEMOPROC.spxmi                                                                                                    | Local history: DEMOPROC.spxmi Sep 13, 2013 11:02:21 AM                                                                                                 |      |
| <pre>xmlns:xsi="http://www.w3.org/2001/XMLSchema-<br/>xmlns:DB2Model="http://com/ibm/db/models/db<br/>name="DEMOPROC"<br/>specificName=""<br/>language="SQL"</pre> | XML attributes show up in<br>Routine Version Compare                                                                                                   |      |
| <pre>sqlDataAccess="MODIFIES_SQL_DATA"</pre>                                                                                                    | language="SQL"                                                                                                    |      |
| lastAlteredTS=""                                                                                                    | <pre>sqlDataAccess="MODIFIES_SQL_DATA"</pre>                                                                                                    | C    |
| security="SECURITY DB2"                                                                                                    | security="SECURITY DB2"                                                                                                    |      |
| <pre>maxResultSets="1"</pre>                                                                                                    | <pre>maxResultSets="1"</pre>                                                                                                    | F    |
| <pre>implicitSchema="true"</pre>                                                                                                    | <pre>implicitSchema="true"</pre>                                                                                                    |      |
| changeState="2">                                                                                                    | changeState="2">                                                                                                    |      |
| <pre><source xs1:type="DB2Model:DB2Source"/>      <clearbody>&lt;![CDATA[CREATE PROCEDURE DemoPro      DYNAMIC RESULT SETS 1&lt;/pre&gt;</clearbody></pre>         | <pre><source xs1:type="DB2Model:DB2Source"/>      <clearbody>&lt;![CDATA[CREATE PROCEDURE Dem      DYNAMIC RESULT SETS 1&lt;/pre&gt;</clearbody></pre> |      |
| P1: BEGIN                                                                                                    | P1: BEGTN                                                                                                    |      |
| Declare cursor                                                                                                    | Declare cursor                                                                                                    | E .  |
| DECLARE cursor1 CURSOR WITH RETURN for<br>###################################                                                                                      | DECLARE cursor1 CURSOR WITH RETURN for<br>###################################                                                                          |      |
| ###################################                                                                                                    | ###################################                                                                                                    |      |
| SELECT NAME FROM SYSIBM.SYSVIEWS;                                                                                                    | SELECT NAME FROM SYSIBM.SYSTABLES;                                                                                                    |      |
| Cursor left open for client application<br>OPEN cursor1;                                                                                                    | Cursor left open for client applicati<br>OPEN cursor1;                                                                                                 |      |
| END FIJS                                                                                                    | END FIJJS                                                                                                    | -    |
|                                                                                                    |                                                                                                    | _    |

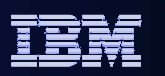

### Data Studio 4.1

| 🖆 Compare DEMOPROC.spsql Current and Local Revision 🛛                                                                                                    |                                                                                                    |
|----------------------------------------------------------------------------------------------------|----------------------------------------------------------------------------------------------------|
| SQL Routine Compare 🔻                                                                                                    | 🔄 🔩   📣 松 🥸 🚳                                                                                                    |
| Local: DEMOPROC.spsql                                                                                                    | Local history: DEMOPROC.spsql Sep 13, 2013 10:58:01 AM                                                                                                    |
| CREATE PROCEDURE DemoProc ()<br>DYNAMIC RESULT SETS 1<br>P1: BEGIN<br>Declare cursor<br>DECLARE cursor1 CURSOR WITH RETURN for<br>################################### | CREATE PROCEDURE DemoProc ()<br>DYNAMIC RESULT SETS 1<br>P1: BEGIN<br>Declare cursor<br>DECLARE cursor1 CURSOR WITH RETURN for<br>################################### |
| Cursor left open for client applicatio<br>OPEN cursor1;<br>END P1<br>Much ea                                                                                          | Cursor left open for client applica<br>OPEN cursor1;<br>END P1<br>Sier to spot the differences                                                                        |

IBM Information Management

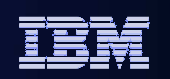

# Thank You

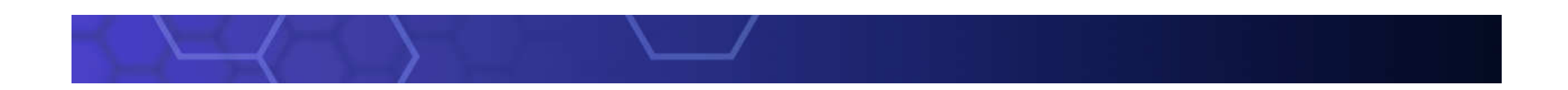